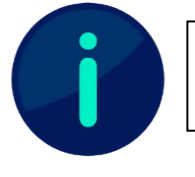

Dieses Dokument wurde im Moodle-Design der HNU erstellt. Je nach Design Ihrer Hochschule kann die Darstellung einzelner Funktionen abweichen.

## Anleitung für das Turnitin Moodle-Plugin (Studierende)

Bei Abgaben in Moodle kann durch Lehrende eine Plagiatsüberprüfung (insb. bei Abgaben von Prüfungsleistungen) vorgesehen sein. In diesem Fall können Sie wie gewohnt ihre Abgabe hinzufügen (siehe Abb.1). Hierbei ist es allerdings erforderlich, dass einmalig die Endbenutzer-Lizenzvereinbarung (EULA) von Turnitin akzeptiert wird (siehe Abb.2). **Dies ist notwendig, um Ihre Prüfungsleistung ordnungsgemäß einzureichen**.

| Aufgabe           |                                                                                                    |
|-------------------|----------------------------------------------------------------------------------------------------|
| Abgabestatus      |                                                                                                    |
| Abgabestatus      | Kein Versuch                                                                                                    |
| Bewertungestetus  | Nutri temetet                                                                                                    |
| Zuletzt gelindert | 2                                                                                                    |
| Abgabekommentare  | <ul> <li>Kommentare (2),</li> <li>Abgebe hisouflages,</li> <li>So below bidge bidge bidge bidge bidges.</li> </ul> |
|                   | ser haben breiter konse Losungen abgegeben.                                                                        |

Abb. 1: Abgabe hinzufügen

| iese Übermittlungen an Turnitin gesendet werden kann<br>Ich akzeptiere die Turnitin-EU | , müssen Sie die Turnitin-Endbenutzer-Lizenzvereinbarung akzeptieren.                                                               |
|----------------------------------------------------------------------------------------|----------------------------------------------------------------------------------------------------|
| Dateien  Anderungen speichern Abbrechen                                                | Maximale Größe für Dateien: 250MB, maximale Anzahl von Anhängen: 50                                                                 |
|                                                                                        | iese Übermittlungen an Turnitin gesendet werden kann<br>Ich akzeptiere die Turnitin-EU<br>Dateien<br>Anderungen speichern Abbrechen |

Abb. 2: EULA akzeptieren

## Lizenzhinweis

Dieses Dokument steht unter der Lizenz CC BY-SA 4.0.

Der Name des Urhebers soll bei Weiterverwendung wie folgt genannt werden: Projekt ii.oo (<u>Startseite - iioo</u>). Bitte beachten Sie: Etwaige in diesem Dokument eingefügten Werke Dritter (z.B. Logos, Abbildungen oder Zitate) werden von der freien Lizenz nicht erfasst. Die Weiterverwendung dieser Elemente richtet sich nach den jeweils einschlägigen Nutzungsbedingungen der Rechtsinhaber oder nach den Vorgaben des Urheberrechtsgesetzes (z.B. Zitatrecht nach § 51 UrhG).

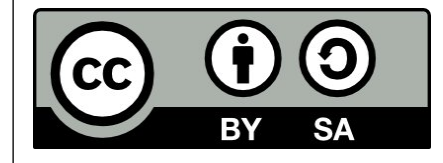